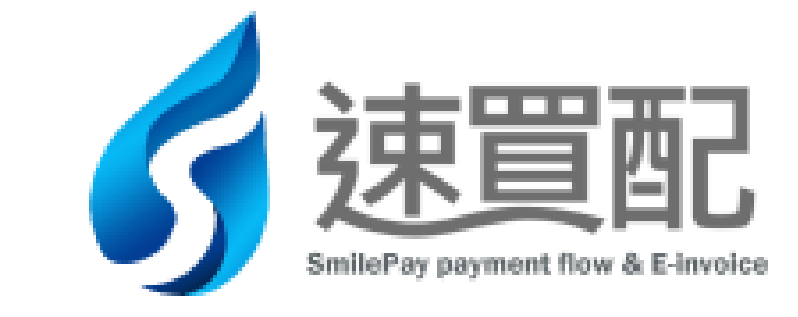

# 訊航科技股份有限公司(速買配)

## Epson(Tm-T70ii)印表機網路連線設定

# 操作教學手冊

中華民國 113 年 12 月 24 日修訂

# 目錄

| 系統操作使用說明               | 3   |
|------------------------|-----|
| Epson(Tm-T70ii)印表機設備開啟 | 4   |
| EpsonNet Config 軟體下載   | 6   |
| EpsonNet Config 軟體解壓縮  |     |
| EpsonNet Config 軟體安裝   | -11 |
| EpsonNet Config 密碼設定   | -15 |
| Epson 印表機 IP 位址更改      | -18 |
| 電腦 IP 位址查詢             | -20 |
| Epson 印表機連線設定          | -21 |
| 不休眠模式設定                | -28 |
| 印表機連線確認                | -29 |

### 系統操作使用說明

- 連線操作前請檢查網路線是否連接。
- 使用者名稱預設為:epson
- 手冊製作時以 Google Chrome【版本 131.0.6778.205(正式版本)(64 位元)】瀏覽器擷取操作頁面圖例,使用者若使用其他瀏覽器或其他
   Google Chrome版本瀏覽器操作時,頁面可能會與手冊圖例有所差異。

### Epson(Tm-T70ii)印表機設備開啟

★步驟1.接上電源線及網路線

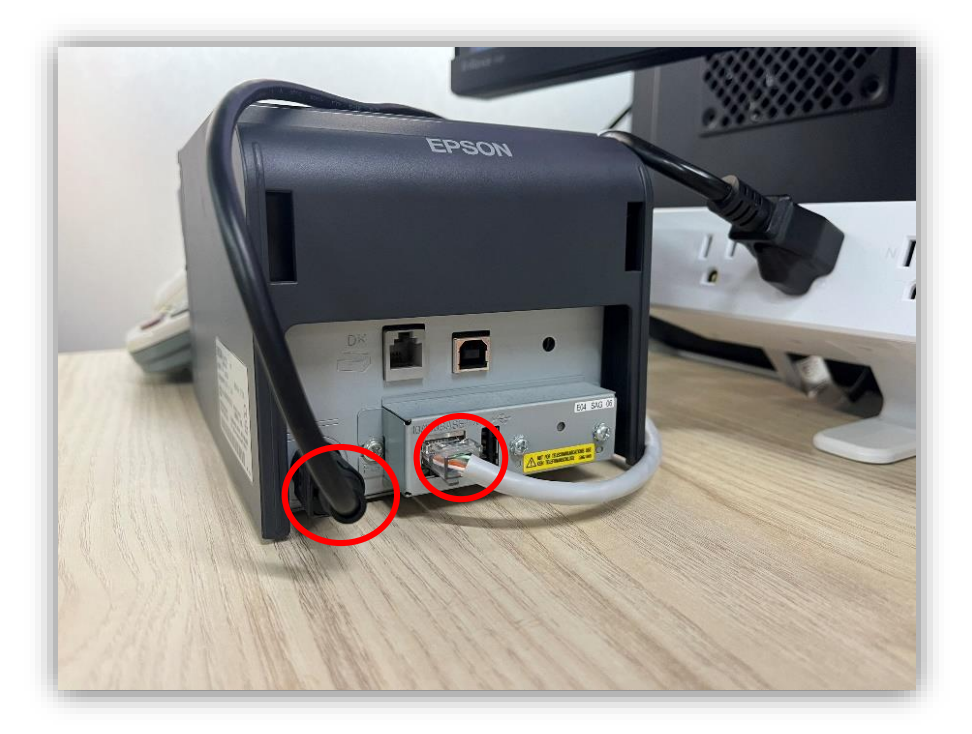

★步驟 2. 按住出紙鍵並開啟電源→會印出第一段紙

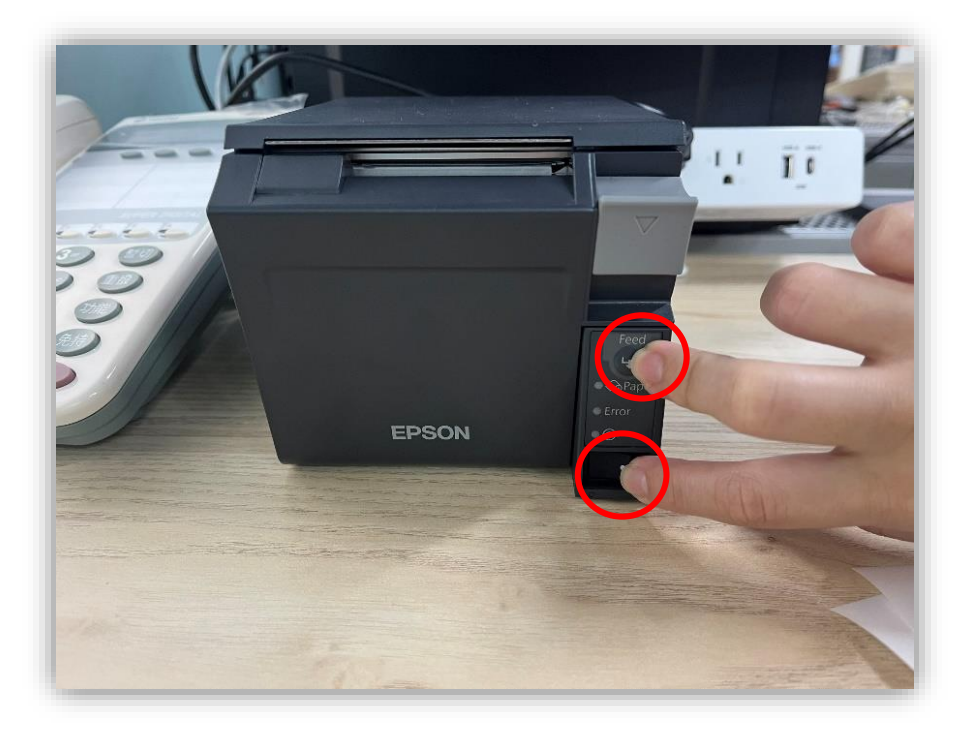

★步驟 3. 再按一次出紙鍵→會印出第二段紙

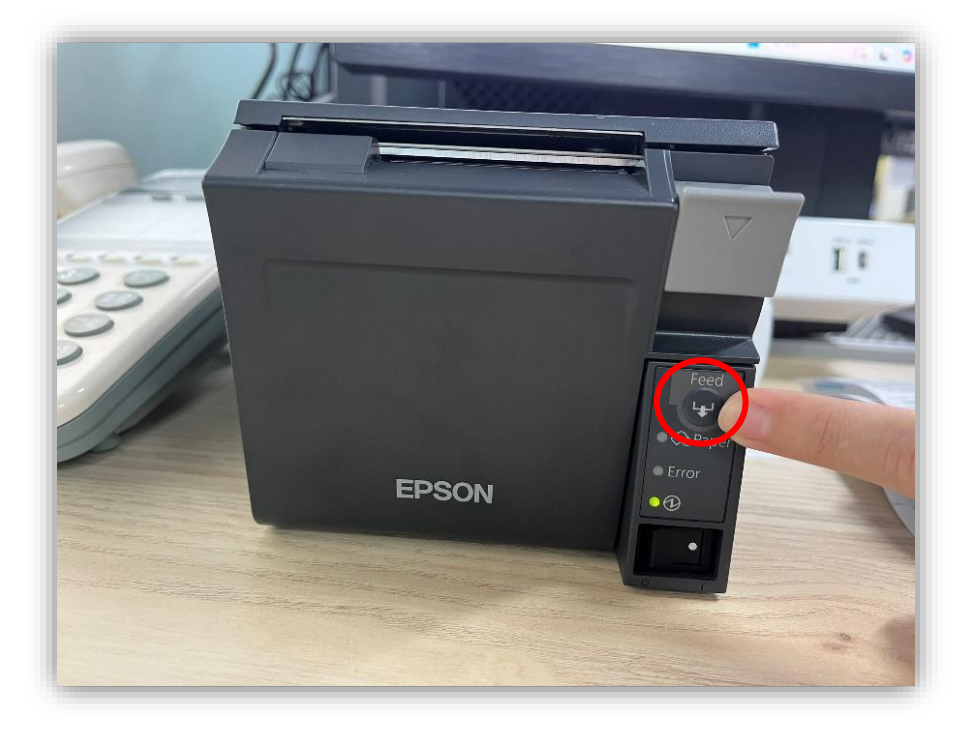

# EpsonNet Config 軟體下載

★步驟 1. 由 e-pos 系統中點選設備→區域網路

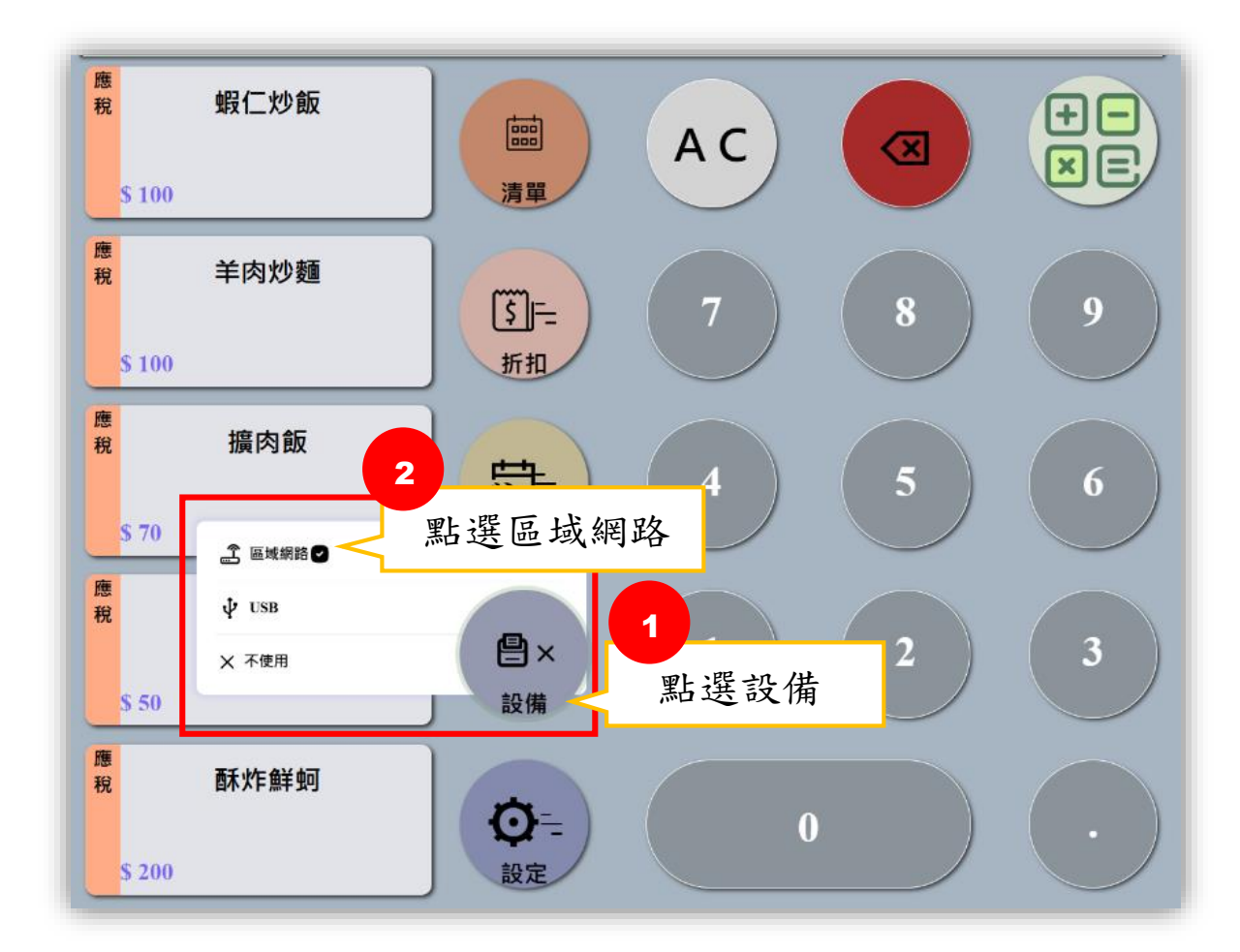

#### ★步驟 2. 點選驚 葉號圖示→依電腦類別選擇下載

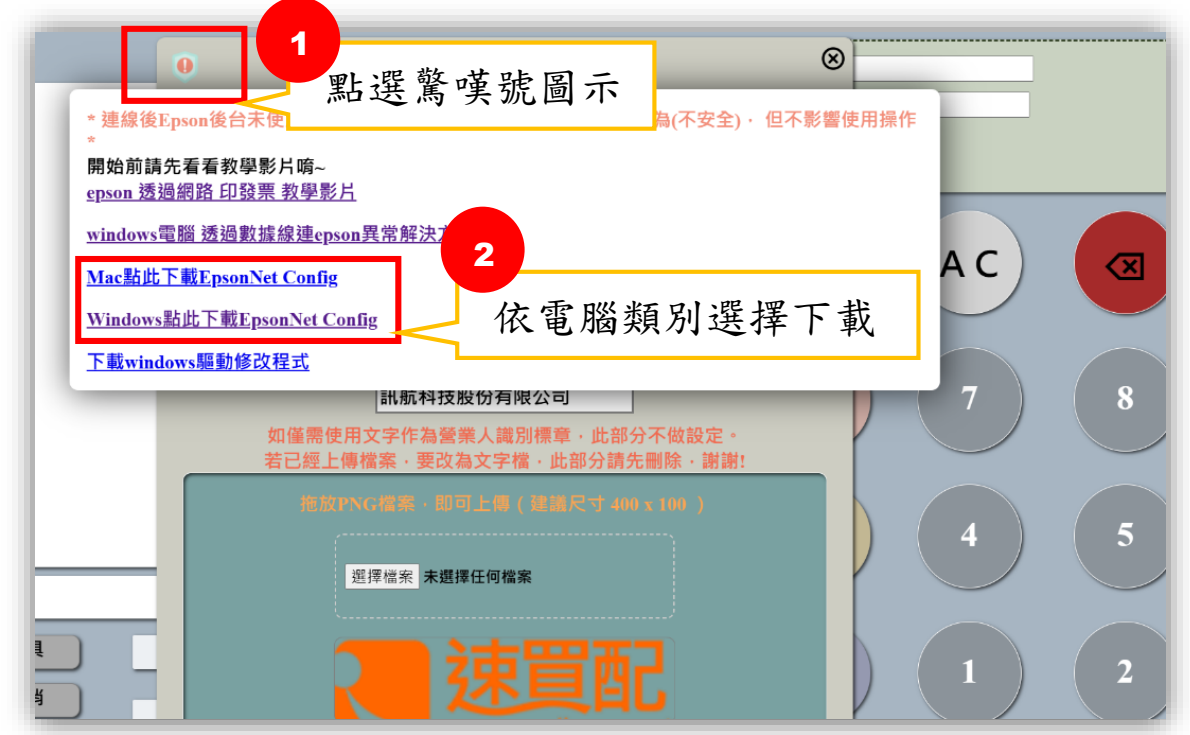

| 步驟 3. 點選下載               |              |       | 點選下載 |  |
|--------------------------|--------------|-------|------|--|
| EpsonNet Config.zip 1898 |              |       |      |  |
| 2M                       | 1-364738161圖 | 编纂大小  |      |  |
| EpsenNet Config          |              | 20 MB |      |  |
|                          |              |       |      |  |
|                          |              |       |      |  |
|                          |              |       |      |  |
|                          |              |       |      |  |
|                          |              |       |      |  |
|                          |              |       |      |  |
|                          |              |       |      |  |
|                          |              |       |      |  |
|                          |              |       |      |  |
|                          |              |       |      |  |
|                          |              |       |      |  |
|                          |              |       |      |  |
|                          |              |       |      |  |
|                          |              |       |      |  |
|                          |              |       |      |  |
|                          |              |       |      |  |

#### ★步驟 4. 打開下載內容

| rTru8KYLOm2gIRRybgh2/view |        |       | 🖈 🔂 🗗 🛪 🛓                                             | 😩 🛛 RURT 🗄 |
|---------------------------|--------|-------|-------------------------------------------------------|------------|
|                           |        | 雙擊資料夾 | 近期下載記錄 🛞                                              | ¥A.        |
| EpsonNet_Config.zip ₁@ਯุ≣ |        |       | EpsonNet_Config (1).zip<br>17.8 M8 + 1 小印町            |            |
| 53<br>5                   | 上去鄉政時間 | 標業大小  | <ul> <li>S_67420173.jpg<br/>825 K3 + 2 小時前</li> </ul> |            |
| Epsonivet Config          | -      | 20 MB | S_67420174.jpg<br>816 K0 - 2 小使範                      |            |
|                           |        |       | S_67420171.jpg<br>ass ка + 2 小時間                      |            |
|                           |        |       | 易整下喉陀槃 🖸                                              |            |
|                           |        |       |                                                       |            |
|                           |        |       |                                                       |            |
|                           |        |       |                                                       |            |
|                           |        |       |                                                       |            |
|                           |        |       |                                                       |            |
|                           |        |       |                                                       |            |
|                           |        |       |                                                       |            |
|                           |        |       |                                                       |            |
|                           |        |       |                                                       |            |
|                           |        |       |                                                       |            |
|                           |        |       |                                                       |            |

# EpsonNet Config 軟體解壓縮

★步驟 1. 至 Windows 的【開始】找到 EpsonNet Config 並依序點選

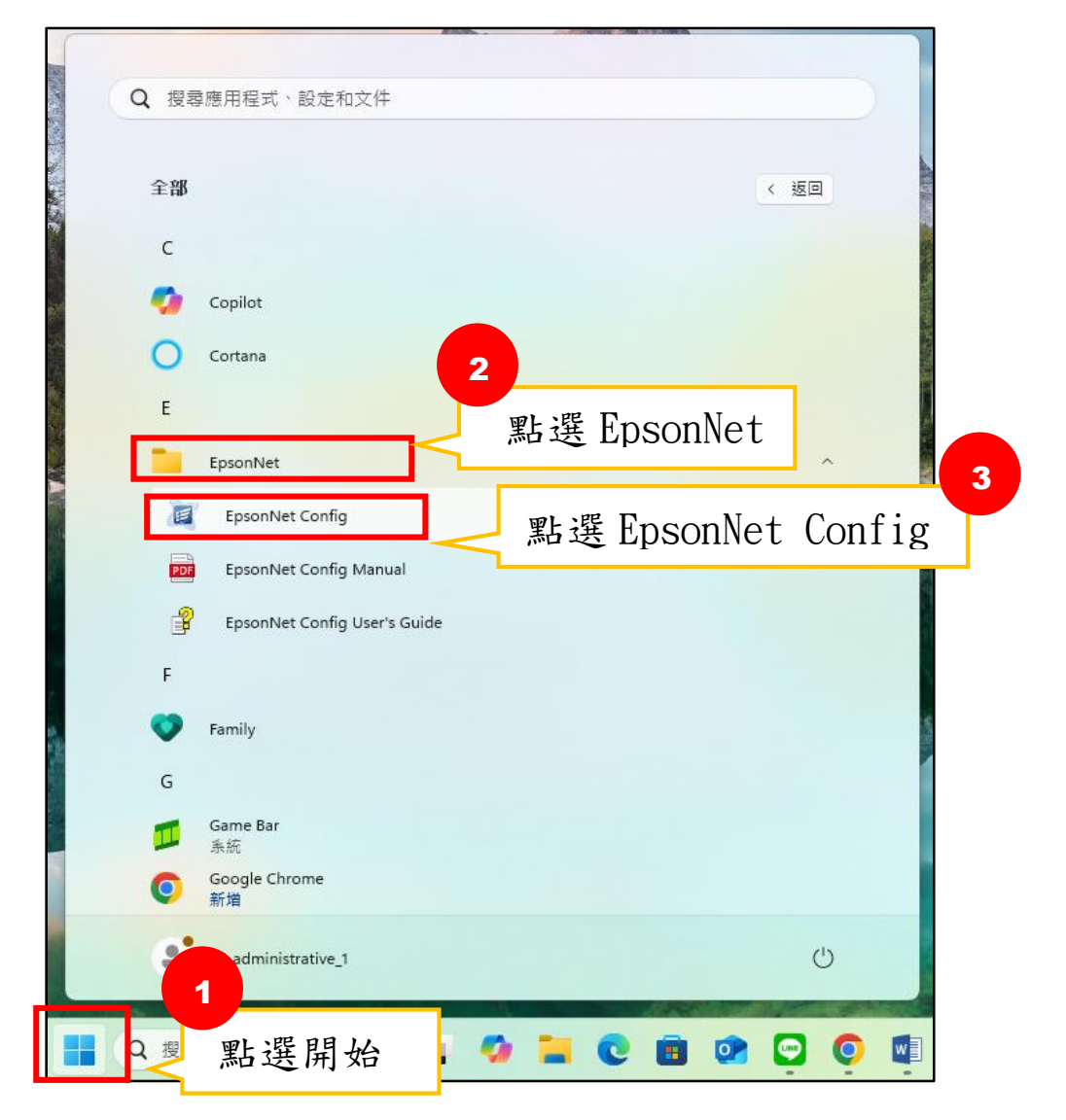

#### ★步驟 2. 點選 EpsonNet Config

| <ul> <li>① 新增 ~ 3</li> </ul> | 6 | Q  | []     | <b>(</b> ) | ø | Î | ∿ 排序 ~ | ☴ 檢視 ~ | 🕞 解壓縮全部 |       |
|------------------------------|---|----|--------|------------|---|---|--------|--------|---------|-------|
| ☆ 常用                         |   | \$ | 名稱     |            | ^ |   | 類型     |        | 壓縮大小    | 受密碼保護 |
| ▶ 国庫                         |   |    | EpsonN | let Config | g |   | 檔案資料夾  |        |         |       |
| >  OneDrive                  |   |    |        |            |   |   |        |        |         |       |
| • 桌面                         | * |    |        |            |   |   |        |        |         |       |
| 业 下載                         | * |    |        |            |   |   |        |        |         |       |
| ■ 文件                         | * |    |        |            |   |   |        |        |         |       |
|                              |   |    |        |            |   |   |        |        |         |       |

#### ★步驟 3. 點選 setup

| 合 常用          | 名稱 ^          | 類型     |
|---------------|---------------|--------|
| ▶ 国庫          | 📒 lang        | 檔案資料夾  |
|               | 📒 tmusb       | 檔案資料夾  |
| 5 Chebrive    | 📓 0x0401      | 組態設定   |
|               | 🗟 0x0409      | 組態設定   |
| 📃 桌面 🔹 🖈      | 🚆 data1       | 封包檔    |
| 🛓 下載 🛷        | 🗋 data1.hdr   | HDR 檔案 |
| 📑 文件 📌        | 🗄 data2       | 封包檔    |
| 🔀 🗐 片 🔹 🖈     | 🚯 ISSetup.dll | 應用程式擴充 |
| n 音樂          | 🗋 layout.bin  | BIN 檔案 |
|               | 🖻 Setup       | BMP 檔案 |
| M 影力 🗶        | 🔳 setup       | 應用程式   |
| 🧧 塞核部門共用 🖈    | 📓 setup       | 組態設定   |
| ── 002_能量登錄文件 | VERINFO.ESI   | ESI 檔案 |

#### ★步驟 4. 點選解壓縮全部

| 🚞 lang        | 檔案資料夾  |           |   |                                       |       | 2023/6/30 上午 09:26 |
|---------------|--------|-----------|---|---------------------------------------|-------|--------------------|
| 📒 tmusb       | 檔案資料夾  |           |   |                                       |       | 2023/6/30 上午 09:26 |
| 🗟 0x0401      | 組態設定   | 5 KB      | 否 | 20 KB                                 | 77%   | 2010/6/16 下午 03:56 |
| 🗟 0x0409      | 組態設定   | 5 KB      | 否 | 22 KB                                 | 80%   | 2010/3/23 下午 04:44 |
| 🗄 data1       | 封包檔    | 4,877 KB  | 否 | 4,877 KB                              | 0%    | 2018/1/30 下午 05:02 |
| 🗋 data1.hdr   | HDR 檔案 | 60 KB     | 否 | 234 KB                                | 75%   | 2018/1/30 下午 05:02 |
| 🚆 data2       | 封包檔    | 11,439 KB | 否 | 11,439 KB                             | 0%    | 2018/1/30 下午 05:02 |
| 🚯 ISSetup.dll | 應用程式擴充 | 532 KB    | 否 | 616 KB                                | 14%   | 2018/1/30 下午 05:01 |
| layout.bin    | BIN 檔案 | 1 KB      | 否 | 2 KB                                  | 71%   | 2018/1/30 下午 05:02 |
| Setup         | BMP 檔案 | 210 KB    | 否 | 482.KR                                | 57%   | 2018/1/30 下午 04-53 |
| 🔳 setup       | 應用程式   | 337 KB    | 否 | L L L L L L L L L L L L L L L L L L L | 夾     |                    |
| 📓 setup       | 組態設定   | 1 KB      | 否 | 這個應用程:                                | 式可能與此 | 比資料夾中的其他壓縮檔具有材     |
| VERINFO.ESI   | ESI 檔案 | 1 KB      | 否 | 要讓應用程:                                | 式正確執行 | 一,建議您先解壓縮所有檔案。     |
|               |        |           |   |                                       |       | _                  |
|               |        |           |   | 解壓縮全                                  | 部(X)  | 執行(U) 取消           |
|               |        |           |   |                                       |       |                    |

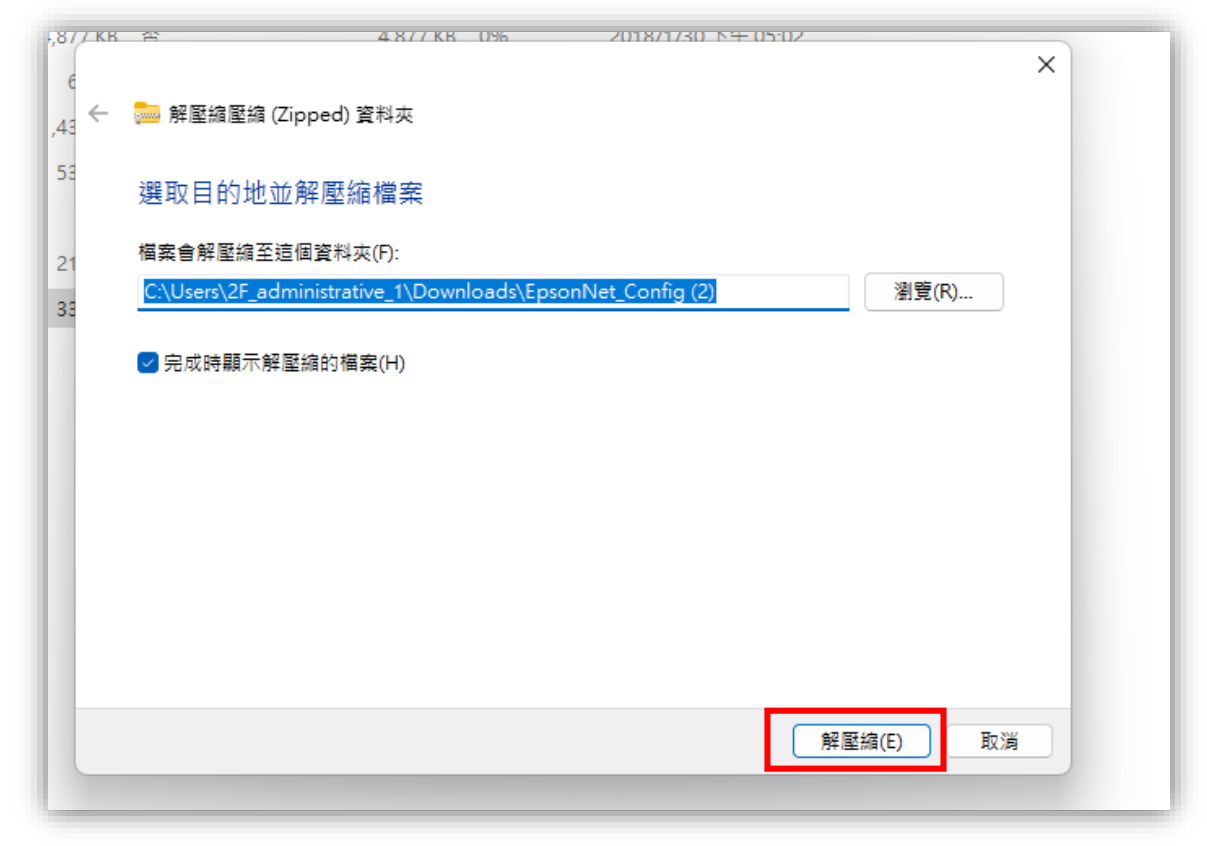

# EpsonNet Config 軟體安裝

★步驟 1. 點選 EpsonNet Config

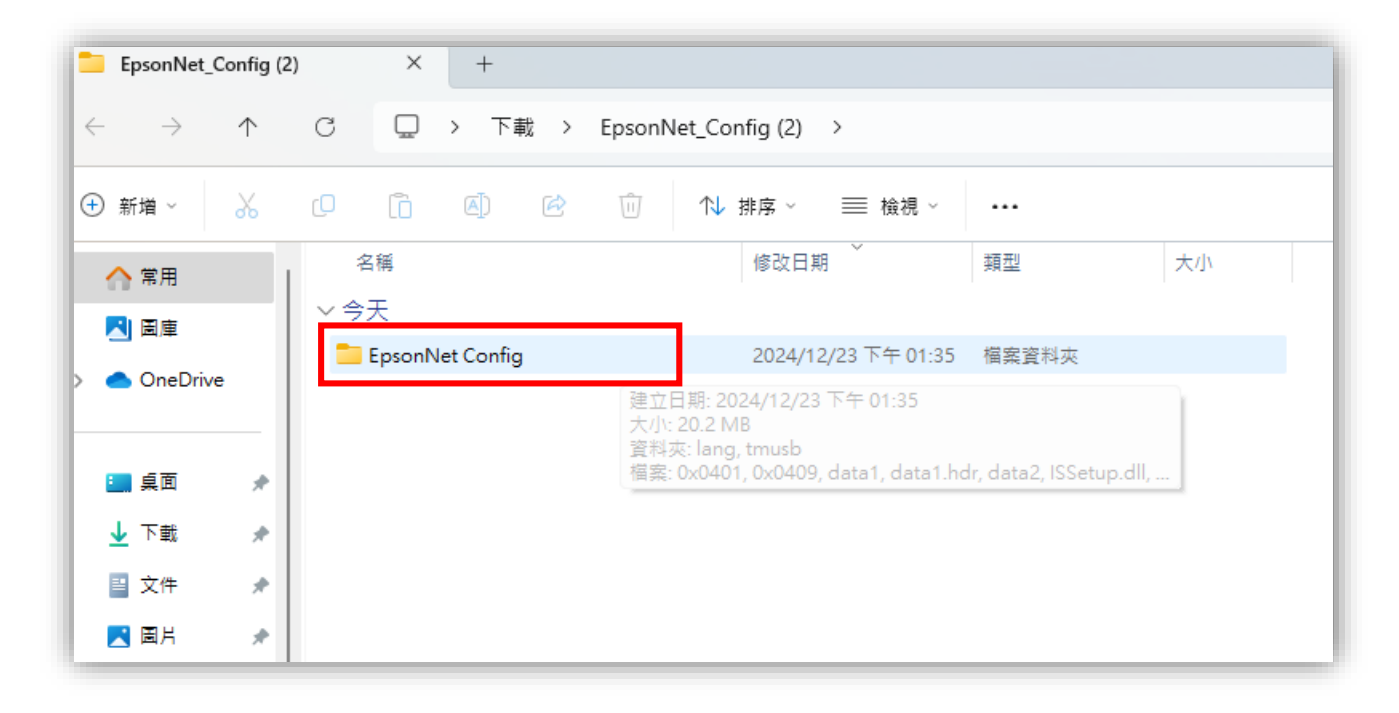

#### ★步驟 2. 點選 setup

| 📒 EpsonNet Co            | onfig                                | × +           |                                      |          |           |  |  |  |  |  |
|--------------------------|--------------------------------------|---------------|--------------------------------------|----------|-----------|--|--|--|--|--|
| $\leftarrow \rightarrow$ | $\uparrow$                           | C 🖵 > 下載      | > EpsonNet_Config (2) > EpsonNet     | Config > |           |  |  |  |  |  |
| ⊕ 新増 ~                   | ⊕ 新増 ~ 🔏 🗘 🗋 🙆 🖻 🗊 🏷 排序 ~ 三 檢視 ~ ••• |               |                                      |          |           |  |  |  |  |  |
| ☆ 常用                     |                                      | 名稱            | 修改日期                                 | 類型       | 大小        |  |  |  |  |  |
| 「日面                      |                                      | ~ 今天          |                                      |          |           |  |  |  |  |  |
|                          |                                      | 🗟 0x0401      | 2024/12/23 下午 01:35                  | 組態設定     | 20 KB     |  |  |  |  |  |
| > CneDrive               |                                      | 🗟 0x0409      | 2024/12/23 下午 01:35                  | 組態設定     | 22 KB     |  |  |  |  |  |
|                          | - 1                                  | 🗄 data1       | 2024/12/23 下午 01:35                  | 封包檔      | 4,877 KB  |  |  |  |  |  |
| 三 桌面                     | *                                    | data1.hdr     | 2024/12/23 下午 01:35                  | HDR 檔案   | 234 KB    |  |  |  |  |  |
| 业 下載                     | *                                    | 🗄 data2       | 2024/12/23 下午 01:35                  | 封包檔      | 11,439 KB |  |  |  |  |  |
| ■ 文件                     | *                                    | 🚯 ISSetup.dll | 2024/12/23 下午 01:35                  | 應用程式擴充   | 616 KB    |  |  |  |  |  |
| - 同片                     |                                      | layout.bin    | 2024/12/23 下午 01:35                  | BIN 檔案   | 2 KB      |  |  |  |  |  |
| <br>≠₩                   |                                      | Setup         | 2024/12/23 下午 01:35                  | BMP 檔案   | 482 KB    |  |  |  |  |  |
|                          |                                      | 🔄 setup       | 2024/12/23 下午 01:35                  | 應用程式     | 795 KB    |  |  |  |  |  |
| ▶ 影片                     | *                                    | 🔊 setup       | 檔案描述: InstallScrift34t12/23uhfte1;35 | 組態設定     | 3 KB      |  |  |  |  |  |

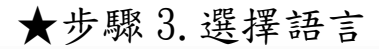

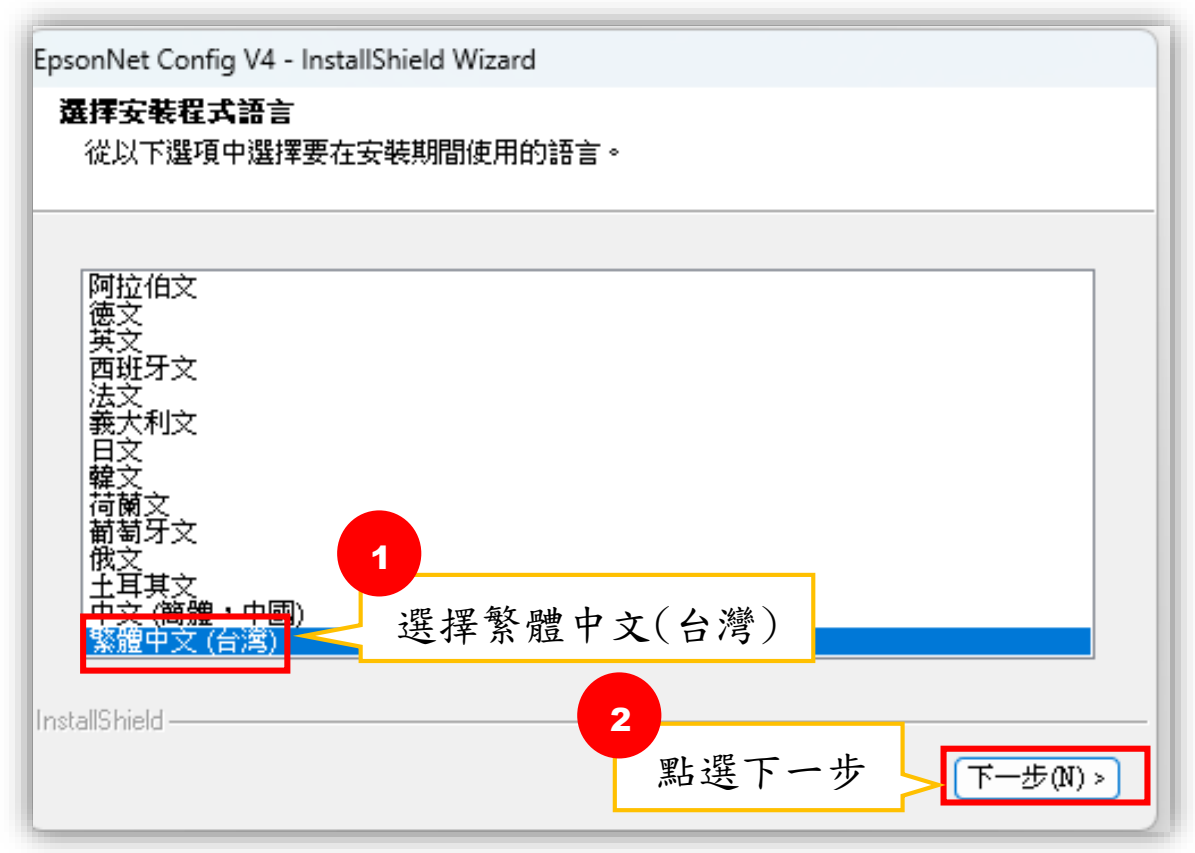

#### ★步驟 4. 依序進行安裝

| EpsonNet Config V4 - InstallShiel | psonNet Config V4 - InstallShield Wizard                         |  |  |  |  |  |
|-----------------------------------|------------------------------------------------------------------|--|--|--|--|--|
|                                   | 歡迎使用 EpsonNet Config ¥4 InstallShield<br>₩izard                  |  |  |  |  |  |
|                                   | InstallShield(R) 精靈將在電腦中安裝 EpsonNet Config<br>V4。若要繼續,請按一下「下一步」。 |  |  |  |  |  |
|                                   |                                                                  |  |  |  |  |  |
|                                   |                                                                  |  |  |  |  |  |
|                                   | <上一步(B) 下一步(N) > 取消                                              |  |  |  |  |  |

| psonNet Config V4 - InstallShield Wiza                                                                                                    | rd                                                                                              | ×                                                    |
|----------------------------------------------------------------------------------------------------|-------------------------------------------------------------------------------------------------|------------------------------------------------------|
| <b>授權合約</b><br>諸仔細閱讀下面的授權合約。                                                                                                    |                                                                                                 |                                                      |
| 資料及/或資訊。非經您的允許,愛<br>生得使用非屬個人身分之資訊作為編<br>服務水準。若您同意安裝軟體,任何<br>生網站當時所載之隱私權政策辦理。<br>11. 更新軟體版本。本軟體或有能力<br>任何協力廠商伺服器,④ 自動或④<br>更新之軟體也被視作本軟體,並受2 | 普生不會收集任何個人身分資<br>流計之用途,以增進我方提供<br>可傳送至網路或自網路傳送之<br>。<br>透過網路連接至愛普生或者領<br>預先取得您的同意更新軟體<br>本協議管制。 | 智訊。然而,愛普<br>予我方使用者之<br>資料將依據愛普<br>受愛普生信任的<br>版本。以此方式 |
| EPSON EULA TC 10/30/2009                                                                                                    |                                                                                                 | I                                                    |
| <ul> <li>● 我接受授權合約的條款(A)</li> <li>○ 我不接受授權合約的條款(D)</li> </ul>                                                                              |                                                                                                 | ₹IJ£₽(₽)                                             |
| stallShield                                                                                                    | <上一步(B) 下一步                                                                                     | 5(N) > 取消                                            |

| EpsonNet Co           | nfig V4 - InstallShield Wizard                                   | ×     |
|-----------------------|------------------------------------------------------------------|-------|
| <b>選擇目的</b> 增<br>選擇安裝 | <b>也位置</b><br>:程式將在其中安裝檔案的資料夾。                                   | ANY I |
|                       | 將 EpsonNet Config V4 安裝到以下路徑:<br>C:\\EpsonNet\EpsonNet Config V4 | 變更    |
| nstallShield —        | <上一步(B) 下一步(N) >                                                 | 取消    |

| EpsonNet Config V4 - InstallShield Wizard                   | ×        |
|-------------------------------------------------------------|----------|
| 可以安裝該程式了                                                    | attan (  |
| 精靈已就緒,可以開始安裝了。                                              | a series |
| 按一下「安裝」以開始安裝。                                               |          |
| 目前設定:                                                       |          |
| 目標目錄:<br>C:\Program Files (x86)\EpsonNet\EpsonNet Config V4 |          |
| 程式資料夾:<br>EpsonNet                                          |          |
|                                                             | v        |
| 4                                                           | •        |
| nstallShield                                                |          |
| < 上一步(B) 安裝                                                 | 取消       |

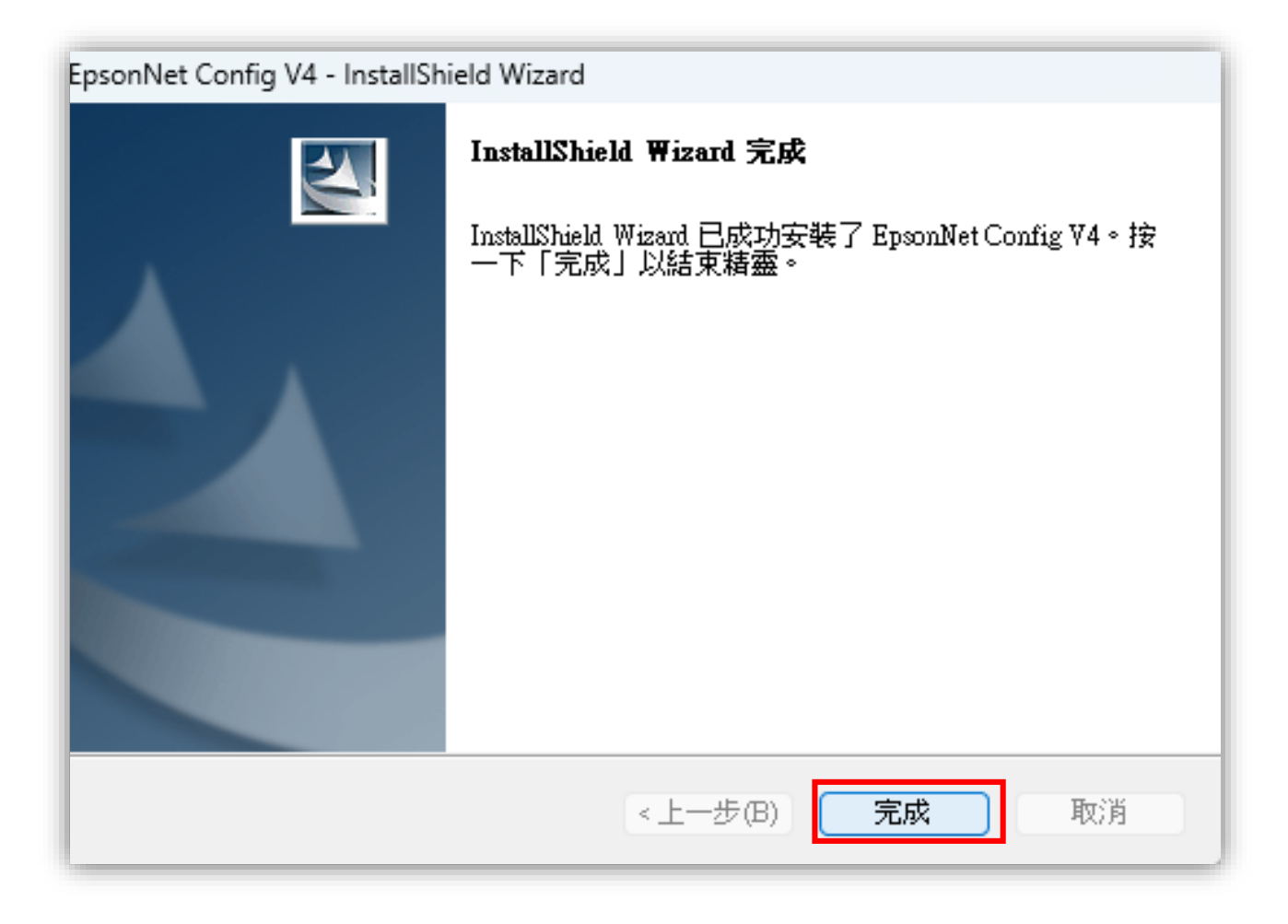

# EpsonNet Config 密碼設定

★步驟 1. 到【開始】搜尋 EpsonNet Config

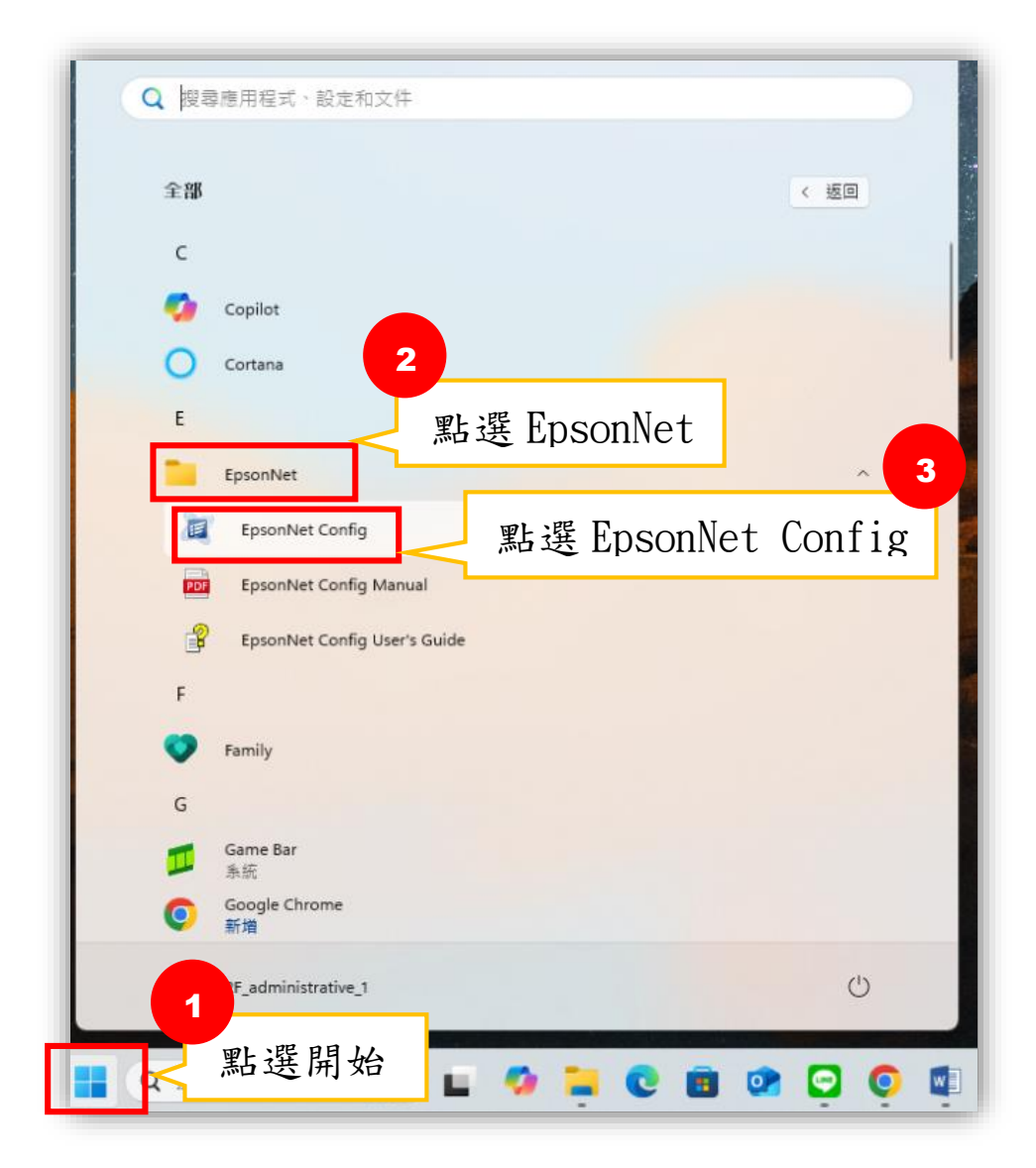

#### ★步驟2. 重新整理

| 💐 EpsonNet Co | onfig        |           |       |     |                                          | - |     | ×   |
|---------------|--------------|-----------|-------|-----|------------------------------------------|---|-----|-----|
| 裝置(D) 顯示()    | /) 工具(1      | D) 說明(H)  |       |     |                                          |   |     |     |
| Eps<br>Cor    | onNet<br>fig |           |       |     | n an an an an an an an an an an an an an |   | EPS | SON |
| 📀 重新整理        | 日本           | 定 🚛 啟動瀏覽器 |       | 篩選: | (全部)                                     |   |     | ~   |
| 機型名稱          |              | MAC 位址    | IP 位址 |     | 路徑                                       |   |     |     |
|               |              |           |       |     |                                          |   |     |     |
|               |              |           |       |     |                                          |   |     |     |
|               |              |           |       |     |                                          |   |     |     |
|               |              |           |       |     |                                          |   |     |     |
|               |              |           |       |     |                                          |   |     |     |
|               |              |           |       |     |                                          |   |     |     |
|               |              |           |       |     |                                          |   |     |     |
|               |              |           |       |     |                                          |   |     |     |
|               |              |           |       |     |                                          |   |     |     |

#### ★步驟 3. 進行密碼設定

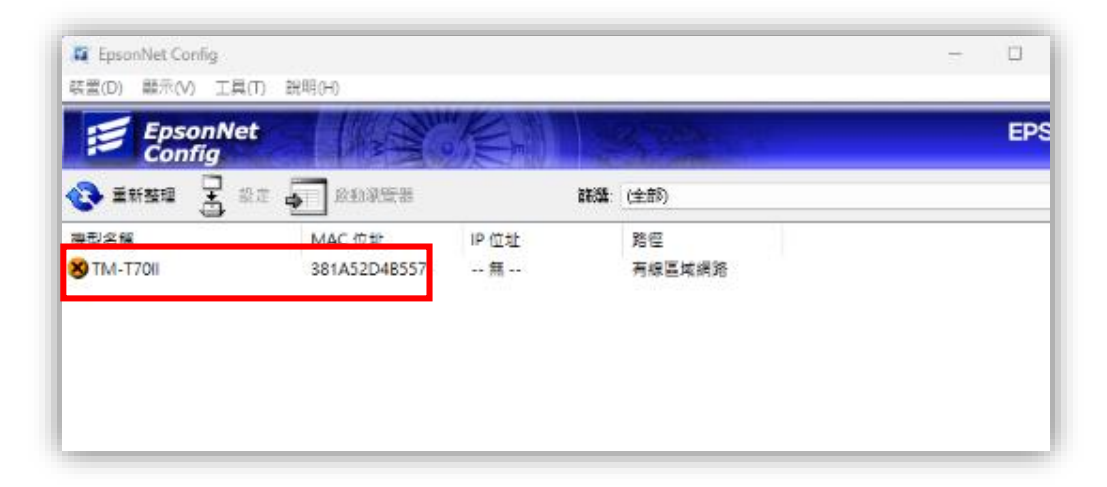

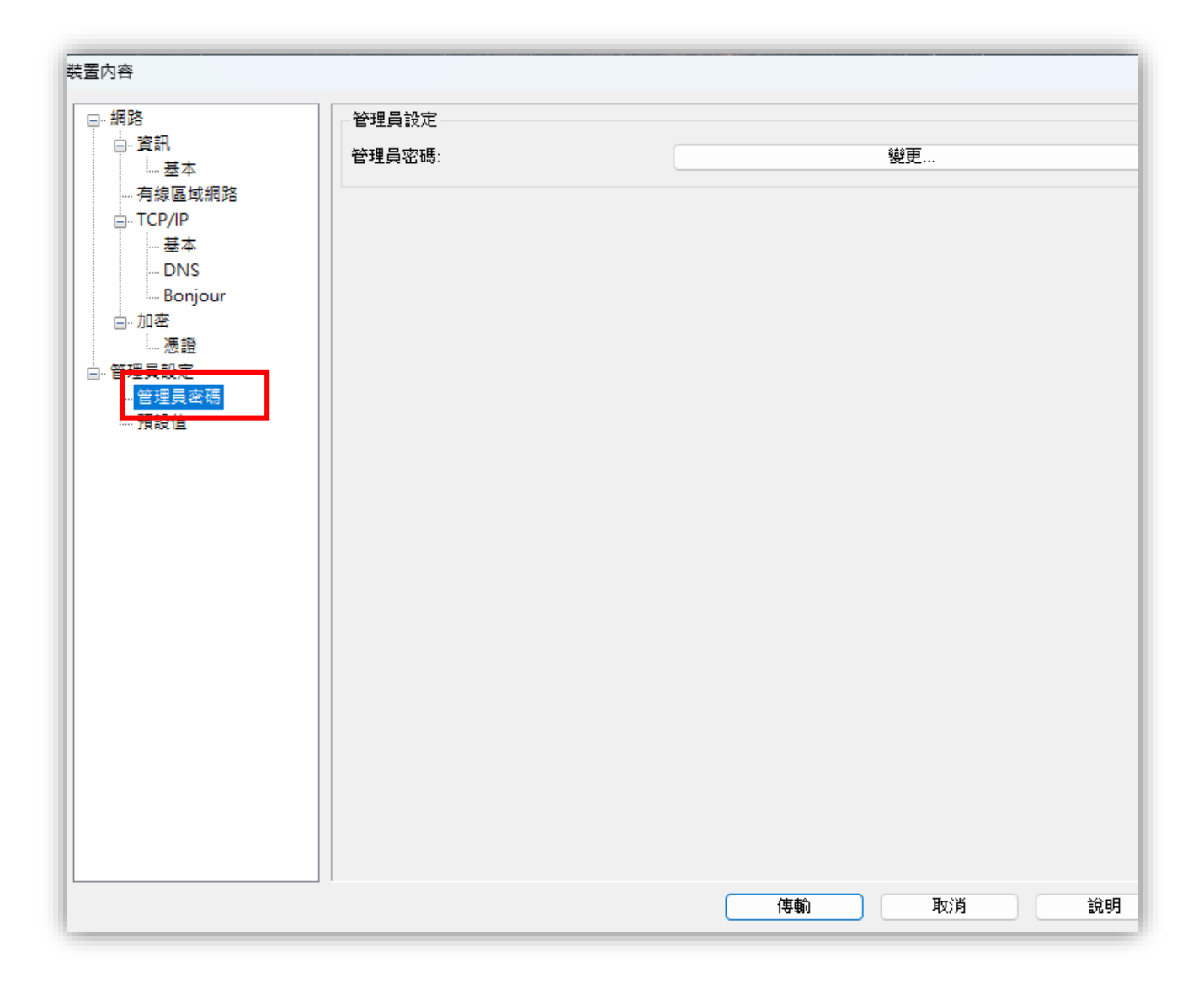

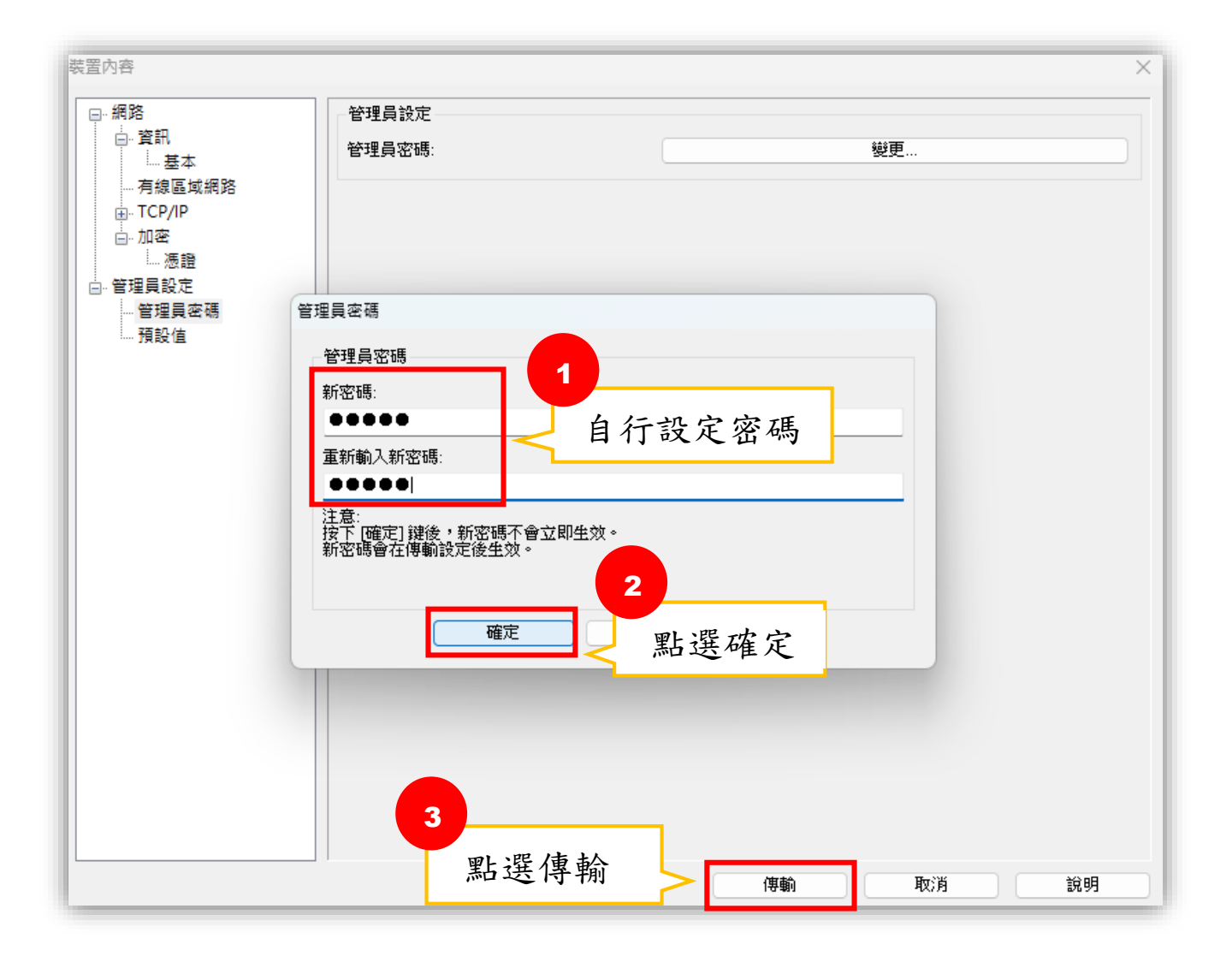

# Epson 印表機 IP 位址更改

★步驟1.點選設備

| 🛱 EpsonNet Config  |                      |      |                | - 🗆 🗙 |
|--------------------|----------------------|------|----------------|-------|
| 蔵置(D) 顧示(V) 工具(7)  | ) 說明(H)              |      |                |       |
| EpsonNet<br>Config |                      |      | and the second | EPSON |
| 🐼 E#### 🗄 #2       | e 🎝 sea <del>r</del> |      | 新聞: (全部)       |       |
| 地型名语               | MAC 位址               | IP位址 | 路徑             |       |
| 8 TM-T70II         | 381A52D4B557         | 無    | 有線區域網路         |       |
|                    |                      |      |                |       |
|                    |                      |      |                |       |
|                    |                      |      |                |       |
|                    |                      |      |                |       |
|                    |                      |      |                |       |

#### ★步驟 2. 將前三個數字改成和電腦 IP 相同的數字

| <b>责置</b> 內容                         |                                                                                   | >                                    |
|--------------------------------------|-----------------------------------------------------------------------------------|--------------------------------------|
|                                      | 指定 IP 位址的方式                                                                       | ▲ ÷\$\                               |
| … 基本<br>… 有線區域網路<br>⊡ TCP/IP         | <ul> <li>○ 自動</li> <li>○ 使用自動私人 IP 位址 (APIPA) 設定</li> <li>○ 使用 PING 設定</li> </ul> |                                      |
| ····· 至今<br>···· DNS<br>···· Bonjour | IP 位址設定<br>IP 位址:<br>192                                                          | 2 . 168 . 1 . 1                      |
| │                                    | 子網路遮罩:     255       預設開道:     1                                                  | 5 <u>255</u> . <u>255</u> . <u>0</u> |
| 預設值                                  | 將直和管                                                                              | 前三個數字改成<br>電腦 IP 相同的數字               |
|                                      |                                                                                   |                                      |
|                                      |                                                                                   |                                      |
|                                      |                                                                                   |                                      |
|                                      | 2                                                                                 |                                      |
|                                      | □□□□ 點選傳輸                                                                         | 傳輸 取消 說明                             |

| 裝置內容                                    |                                                    |         |         |      |      |     | ×        |
|-----------------------------------------|----------------------------------------------------|---------|---------|------|------|-----|----------|
| □- 網路                                   | 指定 IP 位址的方式                                        |         |         |      |      |     |          |
| □. 資訊<br>□. <u>黄</u> 訊                  | ○自動                                                | 0       | 手動      |      |      |     |          |
| - 有線區域網路                                | □使用自動私人 IP 位址 (APIPA) 設定                           |         |         |      |      |     |          |
| TCP/IP<br>基本                            | □使用 PING 設定                                        |         |         |      |      |     |          |
| DNS                                     | - IP 位址設定                                          |         |         |      |      |     |          |
| Bonjour<br>⊡… 加密                        | IP 位址:                                             | 192     | . 168   |      | 1    | •   | 1        |
| - 憑證                                    | 子網路遮罩:                                             | 255     | . 255   |      | 255  | •   | 0        |
| □ 官埋貝設正<br>□ 管理員密碼                      | 預設閘道:                                              | 0       | . 0     |      | 0    |     | 0        |
| 裝置內容<br>後查 Epson 副<br>如果產品正在<br>此程序需要 1 | 產品,確定產品閒置。<br>進行掃描、列印或傳真時嘗試此程序,或者產品<br>0 秒鐘,是否要繼續? | 品的控制面板I | E在顧示設定功 | 〕能表, | 可能會發 | 生產品 | ×<br>效障。 |
|                                         | <b>堆</b> 定                                         | 取消      | -       |      | -    |     |          |
|                                         |                                                    |         |         |      |      |     |          |
|                                         |                                                    |         | 傳輸      |      | 取消   |     | 說明       |

### 電腦 IP 位址查詢

★步驟1.至電腦設定→網際網路

| 27. administrative_1<br>工程任何          | 網路和網際網路                                 |
|---------------------------------------|-----------------------------------------|
| 480a 9                                |                                         |
| A **                                  |                                         |
| <b>a</b> as                           |                                         |
| 8 E2555                               |                                         |
|                                       | 图改崩網際網改                                 |
|                                       |                                         |
| 11 週月程式                               | Froxy     通用的 Mi Fi 活乙之式開設準備的 Froxy 信息書 |
| <b>≗</b> ≪₽                           |                                         |
| ③ 時間会通告                               | · · · · · · · · · · · · · · · · · · ·   |
| 🐵 (#Cz                                | - 制度制成制度                                |
| <b>★</b> #8)工具                        |                                         |
| · · · · · · · · · · · · · · · · · · · |                                         |

#### ★步驟 2. 查看 IPv4 位址

| <b>「」</b> 網路<br>已連線                                                                                                    |                                                                                                    |                                                                                                  |
|----------------------------------------------------------------------------------------------------|----------------------------------------------------------------------------------------------------|--------------------------------------------------------------------------------------------------|
| 網路設定檔類型                                                                                                    |                                                                                                    |                                                                                                  |
| 🔿 公用網路 (建議使                                                                                                    | (用)                                                                                                    |                                                                                                  |
| 無法在網路上探索到                                                                                                    | 您的裝置。在多數情況下 (當連結至家用、公                                                                                                    | 公司或公共場所的網路時) 使用此攫填。                                                                              |
| → 私人網路                                                                                                    | 的装置,如秦庆田提安士田功华,式你的座                                                                                                    | 田坦士之法近此病的净仁活动,并避到法国病的机中得,历史并初举并广广法国病的上战!知道空,                                                     |
| 可任納給上保業到認                                                                                                    | 的装置。如常使用储桑共用功呢,或您的應。                                                                                                    | 用怪式冒近週ม胡始進打週訊,讀道取這個胡始設定個。您應該認識亚信任這個胡路上的人與裝置。                                                     |
| 進行防火牆及安全性語                                                                                                    | 没定                                                                                                    |                                                                                                  |
|                                                                                                    |                                                                                                    |                                                                                                  |
| 驗證設定                                                                                                    |                                                                                                    | 編輯                                                                                               |
|                                                                                                    |                                                                                                    |                                                                                                  |
| 計量付費連線                                                                                                    |                                                                                                    |                                                                                                  |
| 計 <b>量付費連線</b><br>當您與這個網路連線時,                                                                                          | 有些應用程式可能會有不同的運作以減少數推                                                                                                    | g使用量。<br>■ 開閉 ●                                                                                  |
| 計量付費連線<br>當您與這個網路連線時,<br>設定資料限制以協助打                                                                                    | 有些應用程式可能會有不同的運作以減少數<br>控制 <b>此網路上的數據使用量</b>                                                                                                    | 象使用量。<br>■ 開閉 ●                                                                                  |
| 計量付費連線<br>當您與這個網路連線時,<br>設定資料限制以協助打<br>IP 指派:                                                                          | 有些應用程式可能會有不同的運作以減少數<br>控制此網路上的數據使用量<br>自動 (DHCP)                                                                                                    | ☞使用量。<br>開閉 ●<br>編輯                                                                              |
| 計量付费連線<br>當您與這個網路連線時,<br>設定資料限制以協助打<br>IP 指派:<br>DNS 伺服器指派:                                                            | 有些應用程式可能會有不同的運作以減少數推<br>控制此網路上的數據使用量<br>自動 (DHCP)<br>自動 (DHCP)                                                                                                    | ▲使用量· 第問● 編輯                                                                                     |
| 計量付費運線<br>當您與這個網路連線時,<br>設定資料限制以協助打<br>IP 指派:<br>DNS 伺服器指派:<br>連結速度 (接收/傳輸):                                           | 有些應用程式可能會有不同的運作以減少數加<br>控制此網路上的數據使用量<br>自動 (DHCP)<br>自動 (DHCP)<br>1000/1000 (Mbps)                                                                                                    | &使用量·<br>■ ● ● ● ● ● ● ● ● ● ● ● ● ● ● ● ● ● ● ●                                                 |
| 計量付費連線<br>當您與這個網路連線時,<br>設定資料限制以協助<br>IP 指派:<br>DNS 伺服器指派:<br>連結速度 (接收/傳輸):<br>IPv6 位址:                                | <ul> <li>有些應用程式可能會有不同的運作以減少數描</li> <li>注制此網路上的數據使用量</li> <li>自動 (DHCP)</li> <li>自動 (DHCP)</li> <li>1000/1000 (Mbps)</li> <li>fdf8:41d6:1c36:7e40:bdc2:91c1:7c</li> </ul>                                      | weller<br>weller<br>weller                                                                       |
| 計量付費運線<br>當您與這個網路連線時,<br>設定資料限制以協助計<br>IP 指派:<br>DNS 伺服器指派:<br>連結速度 (接收/傳輸):<br>IPv6 位址:<br>連結-本機 IPv6 位址:             | <ul> <li>有些應用程式可能會有不同的運作以減少數据</li> <li>定制此網路上的數據使用量</li> <li>自動 (DHCP)</li> <li>自動 (DHCP)</li> <li>1000/1000 (Mbps)</li> <li>fdf8:41d6:1c36:7e40:bdc2:91c1:7c</li> <li>fe80::379e:d0ce:114a:6996%5</li> </ul> | <sup>健供用量,</sup> ■ ■ ■ ■ ■ ■ ■ ■ ■ ■ ■ ■ ■ ■ ■ ■ ■ ■ ■                                           |
| 計量付费連線<br>當您與這個網路連線時,<br>設定資料限制以協助打<br>IP 指派:<br>DNS 伺服器指派:<br>連結速度 (接收/傳輸):<br>IPv6 位址:<br>連結-本機 IPv6 位址:<br>IPv4 位址: | 有些應用程式可能會有不同的運作以減少數据<br>控制此網路上的數據使用量<br>自動 (DHCP)<br>自動 (DHCP)<br>1000/1000 (Mbps)<br>fdf8:41d6:1c36:7e40:bdc2:91c1:7c<br>fe80::379e:d0ce:114a:6996%5<br>192.168.1.47                                         | <sup>使用量,</sup><br><sup>■</sup><br>■<br>■<br>■<br>■<br>■<br>■<br>■<br>■<br>■<br>■<br>■<br>■<br>■ |

### Epson 印表機連線設定

★步驟 1. 在瀏覽器中搜尋設定好的 IP 位址並進入頁面

| ◎ 新分頁 | × +                         |                  |                                                                                                    |                   |                     |            |        |   |
|-------|-----------------------------|------------------|----------------------------------------------------------------------------------------------------|-------------------|---------------------|------------|--------|---|
| → C   | S 192.168.1.29              |                  |                                                                                                    |                   |                     |            |        |   |
| © RI  | ◎ 192.168.1.29 □ 切換至這個分頁    |                  |                                                                                                    |                   |                     |            |        |   |
|       | 9、 192.168.1.29 - Google 搜尋 |                  |                                                                                                    |                   |                     |            |        |   |
|       |                             | ٩                | 提尋 Google 或输入網址                                                                                                    | Goo               | gle                 | 2          | \$ G   | 8 |
|       |                             | <b>3</b><br>찌추르人 | ④ ● ● | <b>这</b> 頁配SmileP | 6<br>https://ssl.sm | SMSe Web M | 探上應用程式 | + |
|       |                             |                  |                                                                                                    |                   |                     |            |        |   |

#### ★步驟2.依序進入網頁

| 你的連線不是私人連線                                                                        |  |  |  |  |
|-----------------------------------------------------------------------------------|--|--|--|--|
| 攻擊者可能會嘗試從 <b>192.168.1.29</b> 竊取你的資訊 (例如密碼、郵件或信用卡資訊)。 <u>進一步</u><br><u>瞭解這項警告</u> |  |  |  |  |
| NET::ERR_CERT_AUTHORITY_INVALID                                                   |  |  |  |  |
| <b>Q</b> <u>開啟強化防護</u> ,即可享有 Chrome 最強大的安全防護機制                                    |  |  |  |  |
| <sup>進階</sup> 點選進階 返回安全網頁                                                         |  |  |  |  |

| 你的連線不是私人連線                                                                                  |
|---------------------------------------------------------------------------------------------|
| 攻擊者可能會嘗試從 192.168.1.29 竊取你的資訊 (例如密碼、郵件或信用卡資訊)。 <u>進一步</u><br><u>瞭解這項警告</u>                  |
| NET::ERR_CERT_AUTHORITY_INVALID                                                             |
| ♀ <u>開啟強化防護</u> ,即可享有 Chrome 最強大的安全防護機制                                                     |
| <b>漫藏詳細資料</b> 返回安全網頁                                                                        |
| 伺服器無法證明其屬於 192.168.1.29 網域;其安全性憑證未取得你電腦作業系統的信任。<br>這可能是因為設定錯誤,或有攻擊者攔截你的連 <sup>復5533</sup> 。 |
| <sup>≝續前往 192.168.1.29 網站 (不安全)</sup> < 點選繼續前往                                              |

#### ★步驟 3. 輸入使用者名稱與密碼

| <ul> <li>✓ ③ 192.168.1.29</li> </ul> | +                            |                                                 |
|--------------------------------------|------------------------------|-------------------------------------------------|
| ← → C ② 不安全 https://192.             | 168.1.29                     |                                                 |
|                                      | 使用者名稱為 epson<br>密碼為先前自行設定的密碼 | 登入<br>https://192.168.1.29<br>使用者名稱 epson<br>密碼 |

#### ★步驟 4. 進入頁面後依序設定

| EpsonNet<br>Config<br>Home Help                                               | About                                      |                             |
|-------------------------------------------------------------------------------|--------------------------------------------|-----------------------------|
| Information<br>Network                                                        | Information - Network<br>Basic Information |                             |
| Basic Information<br>TCP/IP<br>SNMP<br>Bonjour<br>Time Setting                | Administrator Name<br>Location             |                             |
| <u>Timeout</u><br><u>ePOS-Print</u>                                           | Interface Card Model Name<br>MAC Address   | UB-E04<br>38:1A:52:D4:B5:57 |
| Configuration<br>Network                                                      | Hardware Version<br>Software Version       | 04.00                       |
| Ethernet<br>Wireless<br>Security                                              | Model Name                                 | TM-T70II                    |
| SSL/TLS<br>Authentication<br>Certificate List<br>Certificate Import           | 點選 Certificate List                        | Online                      |
| SNMP<br>Bonjour<br>Time Setting<br>Timeout<br>ePOS-Print<br>Advanced Settings |                                            |                             |
| Optional<br>Administrator Information<br>Reset<br>Password                    |                                            |                             |

| EPSO                              |                |              |  |  |
|-----------------------------------|----------------|--------------|--|--|
| About                             |                |              |  |  |
| Configuration - Network           |                | Open Details |  |  |
| Authentication - Certificate List |                |              |  |  |
| Self.Signed Certificate           |                |              |  |  |
| Status                            | Used           |              |  |  |
| Subject                           | 0.0.0          | Create       |  |  |
|                                   |                |              |  |  |
| CA-Signed Certificate1            |                |              |  |  |
| Status                            | No Certificate | Delete       |  |  |
| Subject                           |                | Delete       |  |  |
| CA-Signed Certificate2            |                |              |  |  |
| Status                            | No Certificate | Delete       |  |  |
| Subject                           |                | Delete       |  |  |
| CA-Signed Certificate3            |                |              |  |  |
| Status                            | No Certificate | Delete       |  |  |
| Subject                           |                | Delete       |  |  |
|                                   |                |              |  |  |
| CA Certificate1                   |                |              |  |  |
| Status                            | No Certificate |              |  |  |
| Type of Certificate               |                | Delete       |  |  |
| Subject                           |                |              |  |  |
| CA Certificate2                   |                |              |  |  |
| Status                            | No Certificate |              |  |  |

| EpsonNet<br>Config                                                                                                    |                                                                         |                           |
|----------------------------------------------------------------------------------------------------|-------------------------------------------------------------------------|---------------------------|
| Information<br>Network                                                                                                    | Configuration - Network Authentication - Create Self-Signed Certificate |                           |
| Basic Information<br><u>TCP/IP</u><br>SNMP                                                                                                    | Create Selfsigned Certificate                                           |                           |
| Bonjour<br>Time Setting                                                                                                    | Key Size                                                                | 2048bit                   |
| Timeout<br>ePOS-Print                                                                                                    | Common Name Organization                                                | 0.0.0<br>SEIKO EPSON CORP |
|                                                                                                    | Validity Before                                                         | 2024 - 12 - 23            |
| Configuration<br>Network                                                                                                    | Validity Period (1 to 10 years)                                         | 1 v year                  |
| Ethernet<br>Wireleas<br>Sscurity<br>SsLrLtS<br>Authentication<br>Certificate List<br>Certificate Import<br>TCPLP<br>SNMP<br>Bogioar<br>Time Setting<br>Time Setting<br>Advanced Settings<br>Optional<br>Administrator Information<br>Reset<br>Password |                                                                         | Create                    |

| EpsonNet<br>Config<br>Home Help About |                                                                                                    |
|---------------------------------------|----------------------------------------------------------------------------------------------------|
|                                       | Configurations sent.                                                                                            |
|                                       | To enable the configurations you sent, click the "Reset" button or turn the printer off and then back on. Reset |

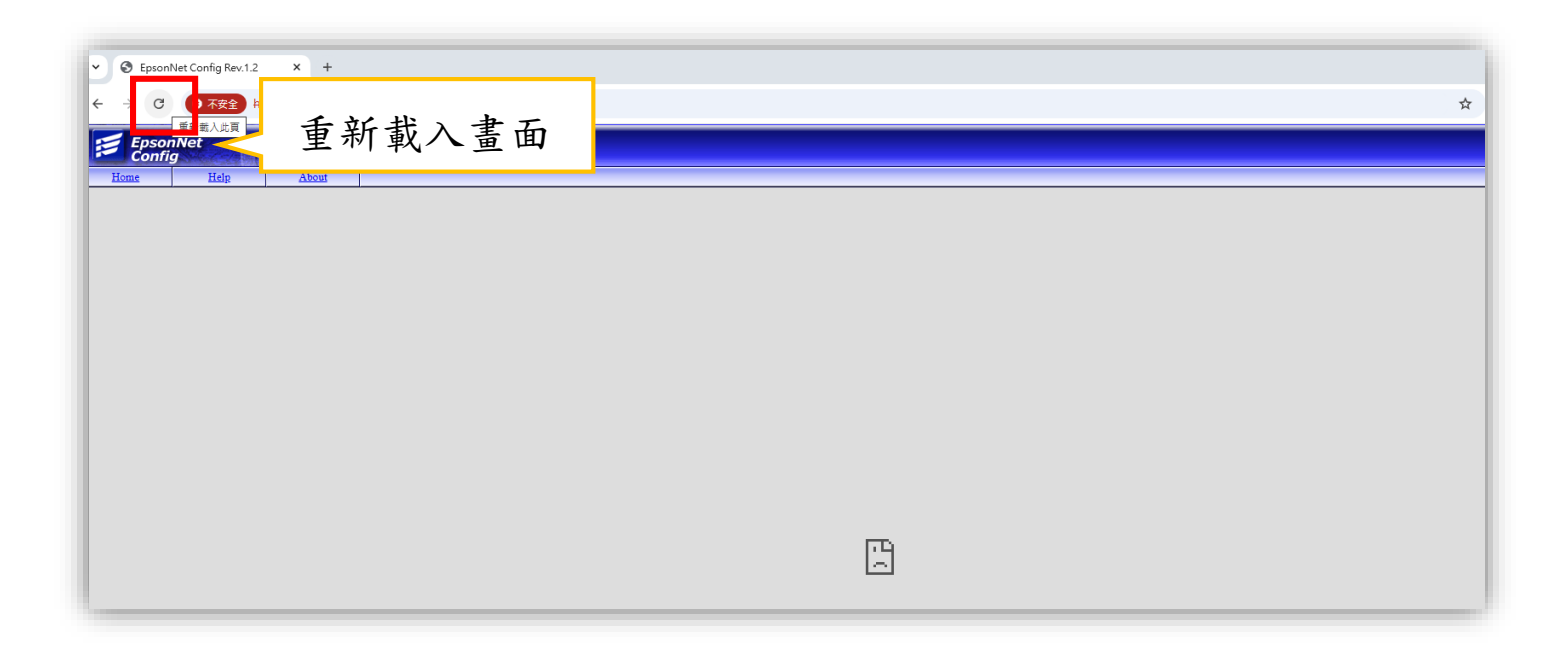

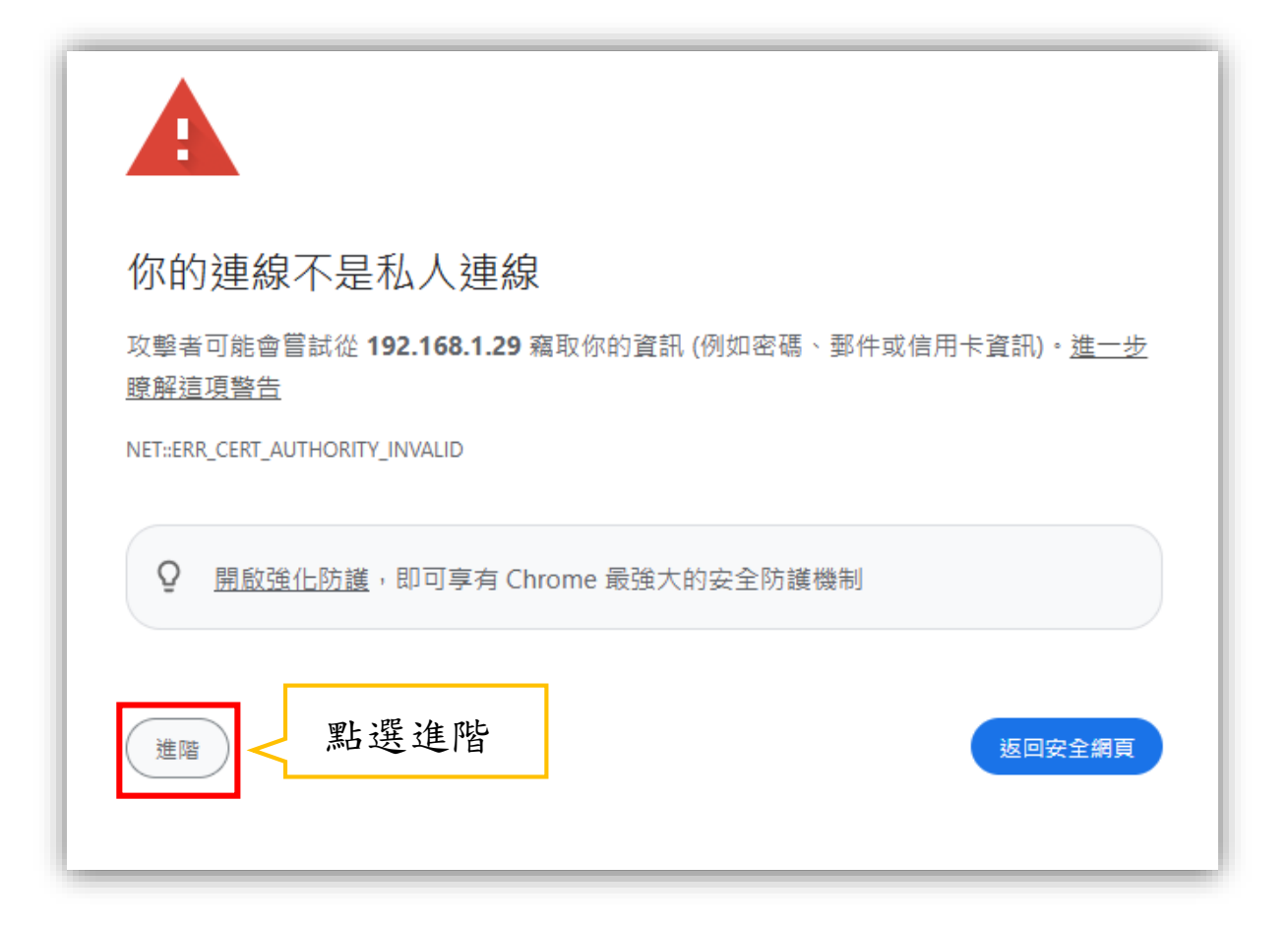

| 你的連線                                  | 不是私人連線                                     |                          |                   |
|---------------------------------------|--------------------------------------------|--------------------------|-------------------|
| 攻擊者可能會嘗<br><u>瞭解這項警告</u>              | 試從 <b>192.168.1.29</b> 竊取修                 | ₨的資訊 (例如密碼、郵件或           | 信用卡資訊)。 <u>進一</u> |
| NET::ERR_CERT_AU1                     | THORITY_INVALID                            |                          |                   |
| <b>♀</b> <u>開</u> 啟強(                 | <u>上防護</u> ,即可享有 Chrome                    | 最強大的安全防護機制               |                   |
| 隱藏詳細資料                                | )                                          |                          | 返回安全網頭            |
| 伺服器無法證明<br>這可能是因為設                    | ]其屬於 <b>192.168.1.29</b> 網處<br>定錯誤,或有攻擊者攔載 | 或;其安全性憑證未取得你習<br>你的連線所致。 | 電腦作業系統的信任         |
| ····································· |                                            | 點選繼續前往                   |                   |

| EpsonNet<br>Config                                                                                              |                                                                                            |                                    |             |
|----------------------------------------------------------------------------------------------------|--------------------------------------------------------------------------------------------|------------------------------------|-------------|
| Information<br>Network                                                                                          | Configuration - Network<br>Security-SSL/TLS                                                |                                    |             |
| Basic Information<br>TCP/IP<br>SNMP<br>Bonjour<br>Time Setting<br>Timeout<br>ePOS-Print                         | SSL/TLS<br>Server Certificate<br>Encryption Strength<br>Automatic Redirect HTTP to HTTPS 2 | Selfsigned<br>Medium ~<br>Enable ~ | Certificate |
| Configuration<br>Network                                                                                        |                                                                                            | 點選 Send 与                          | Send        |
| Etternet<br>Wireless<br>SSL/ILS<br>Certificate List<br>Certificate List<br>Certificate Import<br>ICP/IP<br>SNNP | 出選 SSL/TLS                                                                                 |                                    |             |
| Bonjour<br>Time Setting<br>Timeout<br>ePOS-Print                                                                | Configuration - Network<br>Authentication - Certificate List                               |                                    |             |
| Advanced Settings                                                                                               | Self-Signed Certificate                                                                    |                                    |             |
| Optional                                                                                                    | Status                                                                                     | Used                               |             |
| <u>Administrator Information</u><br><u>Reset</u><br><u>Password</u>                                             | Subject                                                                                    | 0.0.0                              |             |
|                                                                                                    | CA-Signed Certificate1                                                                     | N. C. C.                           |             |
|                                                                                                    | Status                                                                                     | No Certificate                     |             |
|                                                                                                    | CA-Signed Certificate?                                                                     |                                    |             |
|                                                                                                    | Status                                                                                     | No Certificate                     |             |
|                                                                                                    | Subject                                                                                    |                                    | -           |

| EpsonNet<br>Config<br>Home Help About |                                                                                                    |
|---------------------------------------|----------------------------------------------------------------------------------------------------|
|                                       | Configurations sent.                                                                                            |
|                                       | To enable the configurations you sent, click the "Reset" button or turn the printer off and then back on. Reset |

| EpsonNet<br>Config<br>Home Help About |                                |
|---------------------------------------|--------------------------------|
|                                       | Configuration update complete. |
|                                       | Go Home                        |

| EpsonNet<br>Config                             |                                       |                                 |
|------------------------------------------------|---------------------------------------|---------------------------------|
| Home Help                                      | About                                 |                                 |
| Information<br>Network                         | Configuration - Network<br>ePOS-Print | 2                               |
| Basic Information<br>TCP/IP<br>SNMP<br>Basiour | 1 <sup>ion</sup>                      | 點選 Enable                       |
| Time Setting<br>Timeout<br><u>ePOS-Print</u>   | 點選 ePOS-Print                         | Enable ar<br>Disable 180c pi) ✓ |
| Configuration                                  | Character Code Tables                 | Page 0-5_16- 9 V                |
| Network                                        |                                       | 3                               |
| Ethernet<br>Wireless<br>Security<br>SSL/TLS    |                                       | 點選 Send                         |
| Certificate List                               |                                       |                                 |

| EpsonNet<br>Config<br>Home Help About |                                                                                                    |
|---------------------------------------|----------------------------------------------------------------------------------------------------|
|                                       | Configurations sent.                                                                                      |
|                                       | To enable the configurations you sent, click the "Reset" button or turn the printer off and then back on. |
|                                       | Reset                                                                                                    |
|                                       |                                                                                                    |

| EpsonNet                       | EPSON |
|--------------------------------|-------|
| Configuration update complete. |       |
|                                |       |
| Go Home                        |       |
|                                |       |

# 不休眠模式設定

★步驟1.依序點選設定

| EpsonNet<br>Config                             |                                                                                                    |
|------------------------------------------------|----------------------------------------------------------------------------------------------------|
| Home Help                                      | About                                                                                                    |
| Information<br>Network                         | Configuration - Network Advanced Settings                                                                   |
| Basic Information<br>TCP/IP<br>SNMP            | Ethernet Port Type Setting                                                                                  |
| Bonjour<br>Time Setting                        | Port Type                                                                                                   |
| Timeout<br>ePOS-Print                          | Energy Efficient Ethernet 更改為 Disable                                                                       |
| Configuration                                  | Energy Efficient Ethernet                                                                                   |
| Network                                        | Standby 3                                                                                                   |
| <u>Ethernet</u><br>Wireless                    | Standby Mode 更改為 Disable _ Disable _                                                                        |
| Security<br>SSL/TLS<br>Authentication          | Note<br>If Energy Efficient Ethernet or Standby is set to Disable, power consumer reases when not printing. |
| Certificate List<br>Certificate Import         | 4                                                                                                    |
| <u>SNMP</u><br>Boniour                         | 點選 Send Send                                                                                                |
| Time Setting                                   |                                                                                                    |
| Advanced Settings                              | 點選 Advanced Settings                                                                                        |
| Optional                                       |                                                                                                    |
| Administrator Information<br>Reset<br>Password |                                                                                                    |

| EpsonNet |                                                                                                    |
|----------|----------------------------------------------------------------------------------------------------|
|          | Configurations sent.                                                                                      |
|          | To enable the configurations you sent, click the "Reset" button or turn the printer off and then back on. |
|          | Reset                                                                                                    |

### 印表機連線確認

★步驟1.依序操作,若列表機圖示旁顯示綠勾勾 = ●表示連線成功

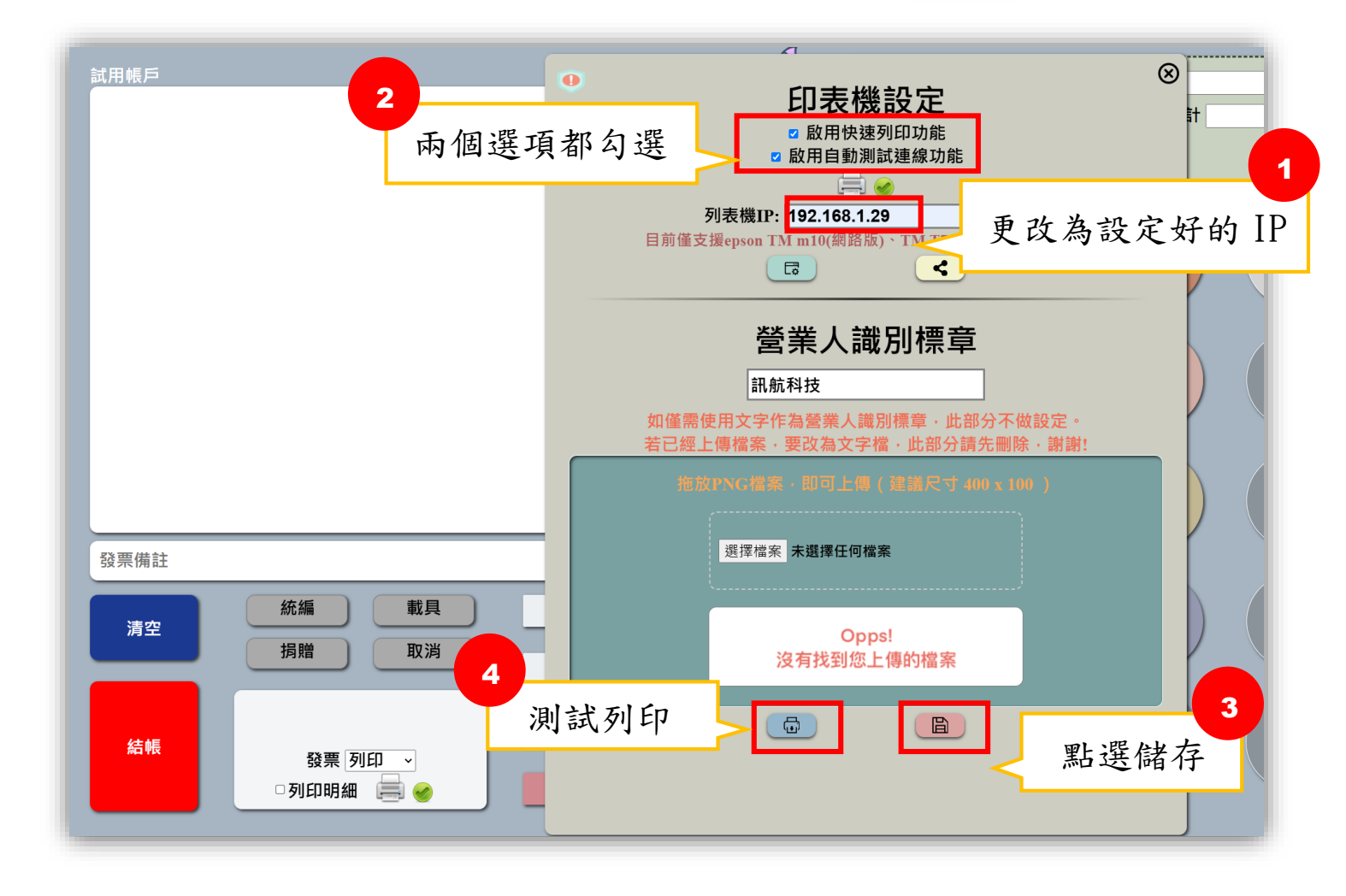